# M9046A 18-Slot PXIe Chassis

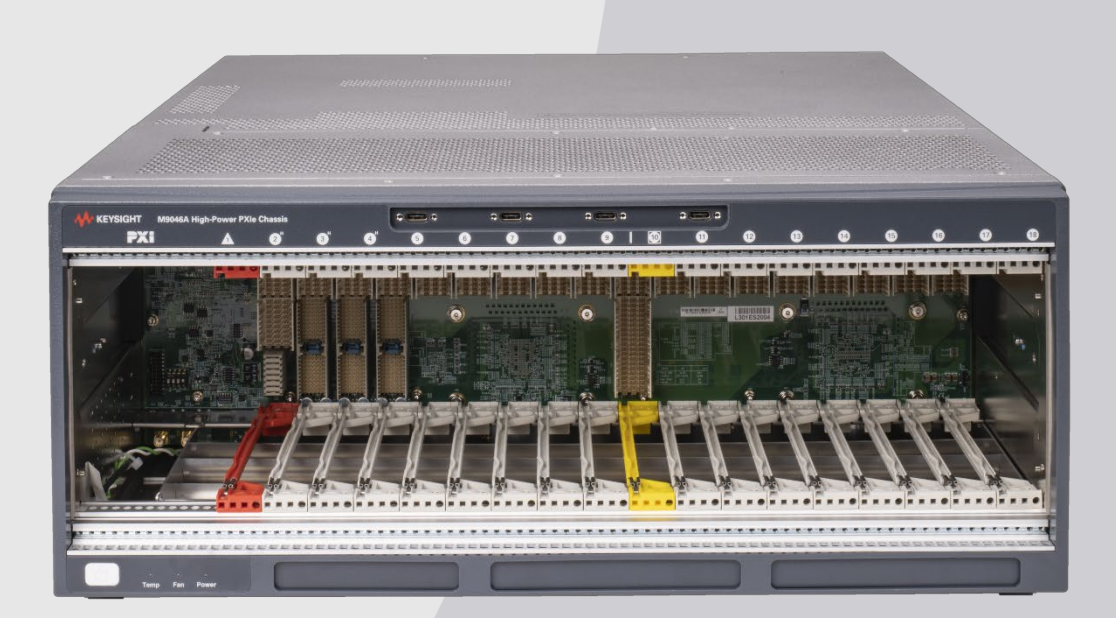

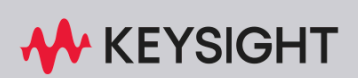

ADVANCED POWER MONITORING AND CONTROL FIRMWARE UPDATE GUIDE

### Notices

#### © Keysight Technologies, Inc. 2023

No part of this manual may be reproduced in any form or by any means (including electronic storage and retrieval or translation into a foreign language) without prior agreement and written consent from Keysight Technologies, Inc. as governed by United States and international copyright laws.

### Manual Part Number

M9046-90026

#### Edition

First Edition, May 2023

#### Printed in

Malaysia

#### Published by

Keysight Technologies, Inc. 900 S. Taft Ave. Loveland, CO 80537 USA

#### Trademarks

PICMG<sup>®</sup>, Compact PCI<sup>®</sup> are registered trademarks of the PCI Industrial Computer Manufacturers Group.

 $\text{PCI-SIG}^{(\!\!R\!)}, \text{PCI Express}^{(\!\!R\!)}, \text{and PCIe}^{(\!\!R\!)}$  are registered trademarks of PCI-SIG.

LabVIEW is a registered trademark of National Instruments

Thunderbolt and the Thunderbolt logo are trademarks of Intel Corporation or its subsidiaries in the U.S. and/or other countries.

#### Sales and Technical Support

To contact Keysight for sales and technical support, refer to the support links on the following Keysight websites:

#### www.keysight.com/find/M9046A

(product-specific information and support, software and documentation updates)

www.keysight.com/find/assist (worldwide contact information for repair and service)

#### Declaration of Conformity

Declarations of Conformity for this product and for other Keysight products may be downloaded from the Web. Go to http://keysight.com/go/conformity and click on "Declarations of Conformity." You can then search by product number to find the latest Declaration of Conformity.

#### Technology Licenses

The hardware and/or software described in this document are furnished under a license and may be used or copied only in accordance with the terms of such license.

#### Warranty

THE MATERIAL CONTAINED IN THIS DOCUMENT IS PROVIDED "AS IS," AND IS SUBJECT TO BEING CHANGED, WITHOUT NOTICE, IN FUTURE EDI-TIONS. FURTHER, TO THE MAXIMUM EXTENT PERMITTED BY APPLICABLE LAW. KEYSIGHT DISCLAIMS ALL WAR-RANTIES, EITHER EXPRESS OR IMPLIED, WITH REGARD TO THIS MANUAL AND ANY INFORMATION CONTAINED HEREIN, INCLUDING BUT NOT LIMITED TO THE IMPLIED WARRANTIES OF MER-CHANTABILITY AND FITNESS FOR A PARTICULAR PURPOSE. KEYSIGHT SHALL NOT BE LIABLE FOR ERRORS OR FOR INCIDENTAL OR CONSEQUENTIAL DAMAGES IN CONNECTION WITH THE FURNISHING, USE, OR PERFORMANCE OF THIS DOCUMENT OR OF ANY INFOR-MATION CONTAINED HEREIN. SHOULD KEYSIGHT AND THE USER HAVE A SEP-ARATE WRITTEN AGREEMENT WITH WARRANTY TERMS COVERING THE MATERIAL IN THIS DOCUMENT THAT CONFLICT WITH THESE TERMS, THE WARRANTY TERMS IN THE SEPARATE AGREEMENT SHALL CONTROL.

Keysight Technologies does not warrant third-party system-level (combination of chassis, controllers, modules, etc.) performance, safety, or regulatory compliance unless specifically stated.

# DFARS/Restricted Rights Notices

If software is for use in the performance of a U.S. Government prime contract or subcontract, Software is delivered and licensed as "Commercial computer software" as defined in DFAR 252.227-7014 (June 1995), or as a "commercial item" as defined in FAR 2.101(a) or as "Restricted computer software" as defined in FAR 52.227-19 (June 1987) or any equivalent agency regulation or contract clause. Use, duplication or disclosure of Software is subject to Keysight Technologies' standard commercial license terms, and non-DOD Departments and Agencies of the U.S. Government will receive no greater than Restricted Rights as defined in FAR 52.227-19(c)(1-2) (June 1987). U.S. Government users will receive no greater than Limited Rights as defined in FAR 52.227-14 (June 1987) or DFAR 252.227-7015 (b)(2) (November 1995), as applicable in any technical data.

### Safety Information

The following general safety precautions must be observed during all phases of operation of this instrument. Failure to comply with these precautions or with specific warnings or operating instructions in the product manuals violates safety standards of design, manufacture, and intended use of the instrument. Keysight Technologies assumes no liability for the customer's failure to comply with these requirements.

#### General

Do not use this product in any manner not specified by the manufacturer. The protective features of this product must not be impaired if it is used in a manner specified in the operation instructions.

#### Before Applying Power

Verify that all safety precautions are taken. Make all connections to the unit before applying power. Note the external markings described under "Safety Symbols".

#### Ground the Instrument

Keysight chassis' are provided with a grounding-type power plug. The instrument chassis and cover must be connected to an electrical ground to minimize shock hazard. The ground pin must be firmly connected to an electrical ground (safety ground) terminal at the power outlet. Any interruption of the protective (grounding) conductor or disconnection of the protective earth terminal will cause a potential shock hazard that could result in personal injury.

PXIe Chassis are for indoor use only.

Mains supply voltage fluctuations must not exceed  $\pm 10\%$  of the nominal supply voltage.

Transient overvoltages typically present on the Mains supply (installation CAT II)

#### Do Not Operate in an Explosive Atmosphere

Do not operate in the presence of flammable gases or fumes.

#### Do Not Operate Near Flammable Liquids

Do not operate the module/chassis in the presence of flammable liquids or near containers of such liquids.

#### Cleaning

Clean the outside of the Keysight module/chassis with a soft, lint-free, slightly dampened cloth. Do not use detergent or chemical solvents.

Do Not Remove Instrument Cover

Only qualified, service-trained personnel who are aware of the hazards involved should remove instrument covers. Always disconnect the power cable and any external circuits before removing the instrument cover.

#### Keep away from live circuits

Operating personnel must not remove equipment covers or shields. Procedures involving the removal of covers and shields are for use by servicetrained personnel only. Under certain conditions, dangerous voltages may exist even with the equipment switched off. To avoid dangerous electrical shock, DO NOT perform procedures involving cover or shield removal unless you are qualified to do so.

# DO NOT operate damaged equipment

Whenever it is possible that the safety protection features built into this product have been impaired, either through physical damage, excessive moisture, or any other reason, REMOVE POWER and do not use the product until safe operation can be verified by servicetrained personnel. If necessary, return the product to a Keysight Technologies Sales and Service Office for service and repair to ensure the safety features are maintained.

# DO NOT block the primary disconnect

The primary disconnect device is the appliance connector/power cord when a chassis used by itself, but when installed into a rack or system the disconnect may be impaired and must be considered part of the installation.

#### Do Not Modify the Instrument

Do not install substitute parts or perform any unauthorized modification to the product. Return the product to a Keysight Sales and Service Office to ensure that safety features are maintained.

#### In Case of Damage

Instruments that appear damaged or defective should be made inoperative and secured against unintended operation until they can be repaired by qualified service personnel.

### CAUTION

Do NOT block vents and fan exhaust: To ensure adequate cooling and ventilation, leave a gap of at least 50mm (2") around vent holes on both sides of the chassis.

Do NOT operate with empty slots: To ensure proper cooling and avoid damaging equipment, fill each empty slot with an AXIe filler panel module.

Do NOT stack free-standing chassis: Stacked chassis should be rackmounted.

All modules are grounded through the chassis: During installation, tighten each module's retaining screws to secure the module to the chassis and to make the ground connection.

## WARNING

Operator is responsible to maintain safe operating conditions. To ensure safe operating conditions, modules should not be operated beyond the full temperature range specified in the Environmental and physical specification. Exceeding safe operating conditions can result in shorter lifespan. improper module performance and user safety issues. When the modules are in use and operation within the specified full temperature range is not maintained, module surface temperatures may exceed safe handling conditions which can cause discomfort or burns if touched. In the event of a module exceeding the full temperature range, always allow the module to cool before touching or removing modules from the chassis.

### Safety and Regulatory Symbols

#### CAUTION

A CAUTION denotes a hazard. It calls attention to an operating procedure or practice that, if not correctly performed or adhered to, could result in damage to the product or loss of important data. Do not proceed beyond a CAUTION notice until the indicated conditions are fully understood and met.

#### WARNING

A WARNING denotes a hazard. It calls attention to an operating procedure or practice, that, if not correctly performed or adhered to, could result in personal injury or death. Do not proceed beyond a WARNING notice until the indicated conditions are fully understood and met.

Products display the following symbols:

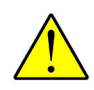

Refer to manual for additional safety information.

<u>L</u>)

Earth Ground.

Chassis Ground.

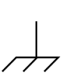

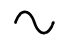

Alternating Current (AC).

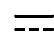

Direct Current (DC).

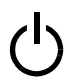

Standby Power. Unit is not completely disconnected from AC mains when power switch is in standby position

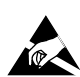

Indicates that antistatic precautions should be taken.

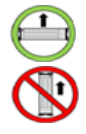

Operate the PXIe chassis in the horizontal orientation. Do NOT operate this chassis in the vertical orientation.

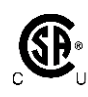

The CSA mark is a registered trademark of the Canadian Standards Association and indicates compliance to the standards laid out by them. Refer to the product Declaration of Conformity for details.

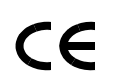

Notice for European Community: This product complies with the relevant European legal Directives: EMC Directive and Low Voltage Directive

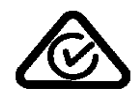

The Regulatory Compliance Mark (RCM) mark is a registered trademark. This signifies compliance with the Australia EMC Framework regulations under the terms of the Radio Communication Act of 1992.

### ICES/NMB-001

ICES/NMB-001 indicates that this ISM device complies with the Canadian ICES-001.

Cet appareil ISM est conforme a la norme NMB-001 du Canada.

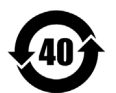

This symbol represents the time period during which no hazardous or toxic substance elements are expected to leak or deteriorate during normal use. Forty years is the expected useful life of this product.

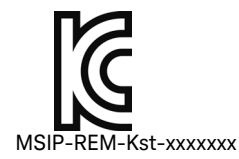

South Korean Class A EMC Declaration. this equipment is Class A suitable for professional use and is for use in electromagnetic environments outside of the home.

A 급 기기 ( 업무용 방송통신기자재 ) 이 기기는 업무용 (A 급 ) 전자파적합기 기로서 판 매자 또는 사용자는 이 점을 주 의하시기 바라 며, 가정외의 지역에서 사용하는 것을 목적으 로 합니다.

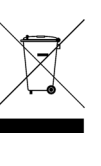

Waste Electrical and Electronic Equipment (WEEE) Directive 2002/96/EC

This product complies with the WEEE Directive (2002/96/EC) marking requirement. The affixed product label (see below) indicates that you must not discard this electrical/electronic product in domestic household waste.

Product Category: With reference to the equipment types in the WEEE directive Annex 1, this product is classified as a "Monitoring and Control instrumentation" product.

Do not dispose in domestic household waste.

To return unwanted products, contact your local Keysight office for more information.

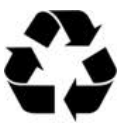

# Contents

| Introduction                                                   |
|----------------------------------------------------------------|
| Firmware Releases and Description Detail                       |
| Determining the Installed Version                              |
| Firmware Version Contents                                      |
| Upgrading or Downgrading Advanced Power Monitoring and Control |
| Firmware                                                       |

### Introduction

This Keysight M9046A Advanced Power Monitoring and Control firmware update guide shows you detail of the different firmware components and how to update them.

If the chassis is meeting your test or manufacturing requirements, you do not need to update the firmware.

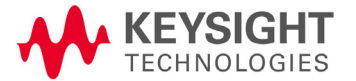

#### Firmware Releases and Description Detail

Each Advanced Power Monitoring and Control firmware zip file contains multiple files for updating the component in the PXIe Chassis. The M9046A Advanced Power Monitoring and Control firmware release is listed in the following table.

M9046A Advanced Power Monitoring and Control Firmware Release

| Firmware Version | File Name of Firmware .ZIP File | Description      |
|------------------|---------------------------------|------------------|
| 2023A            | M9046A_PerSlotPower_2023A.zip   | Initial Release. |

### CAUTION

The 2023 firmware can only be used with the 1.7.913.1 or later PXIe Chassis Family driver.

### Determining the Installed Version

Firmware version numbers are displayed by the PXIe Chassis Family driver Soft Front Panel (SFP) Help **About** screen.

Figure 1 below shows an example of the **Help > About** for the M9046A Advanced Power Monitoring and Control SFP. Figure 2 on page 12 shows the Advanced Power Monitoring and Control license is installed using with version 2023A firmware.

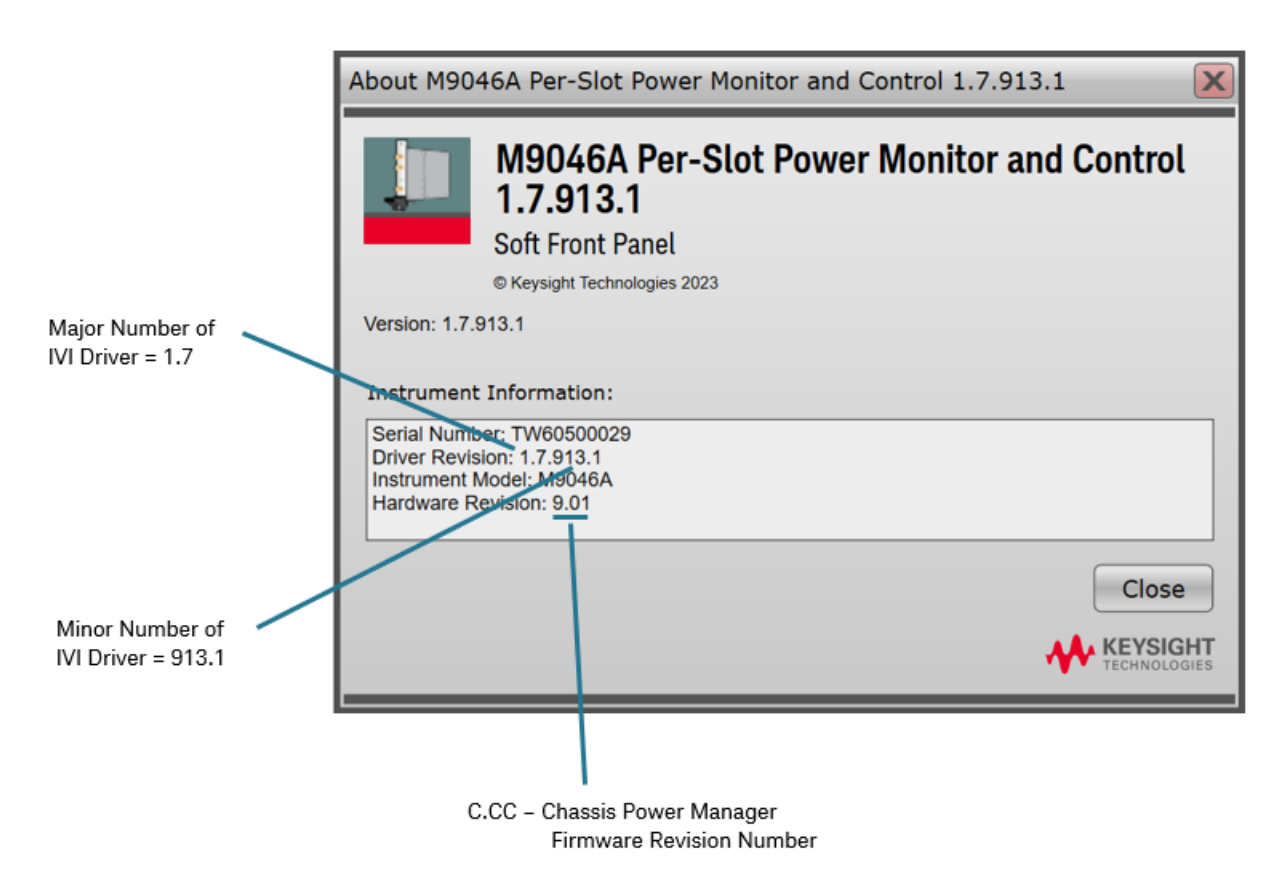

Figure 1 M9046A Advanced Power Monitoring and Control SFP Help About

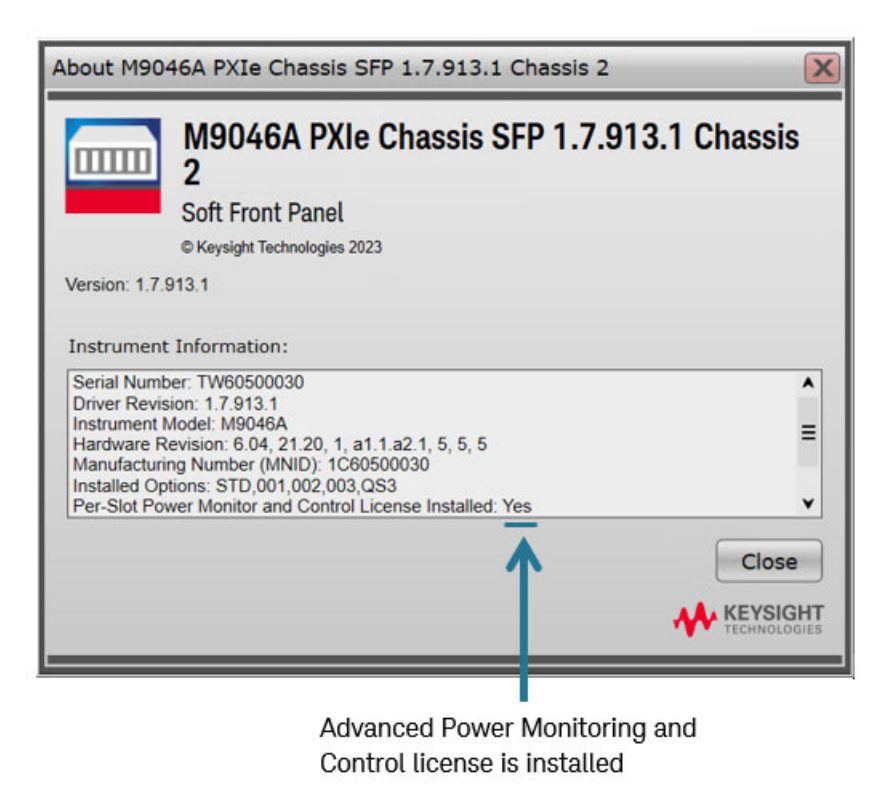

Figure 2 M9046A Chassis SFP Help About

Download and install the latest driver from www.Keysight.com. At the website, search for M9046A. Click the "*Visit Technical Support*" tab and then click on the "*Drivers, Firmware & Software*" tab. After installing an updated version, run the Advanced Power Monitoring and Control SFP and click on **Help > About** to verify the installed version.

### Firmware Version Contents

The table below lists the component associated with the firmware version.

M9046A Advanced Power Monitoring and Control Firmware Version Component

| Firmware Component    | 2023A |
|-----------------------|-------|
| Chassis Power Manager | 9.01  |

# Upgrading or Downgrading the Advanced Power Monitoring and Control Firmware

This section describes how to upgrade or downgrade the Advanced Power Monitoring and Control firmware. PXIe Chassis Family driver version 1.7.913.1 or later is required to perform the firmware change process.

- 1 Determine whether you are upgrading or downgrading the chassis firmware. It is recommended that you always use the latest version of the firmware.
- 2 On the host computer, go to www.keysight.com/find/M9046A.
- **3** To download the firmware .zip file from Keysight.com.
  - **a** Click on the "Visit Technical Support" link.
  - **b** Click on the "Drivers, Firmware & Software" tab.
  - c Click on the firmware link.
  - **d** Find the firmware version you want and download it to the host PC.
- 4 Unzip the firmware .zip file to any convenient location on the host PC.
- **5** Start the Soft Front Panel and connect to the chassis.
- 6 Click on Utilities > Firmware Update.
- 7 Click on **Yes** if the following Alert screen opens.

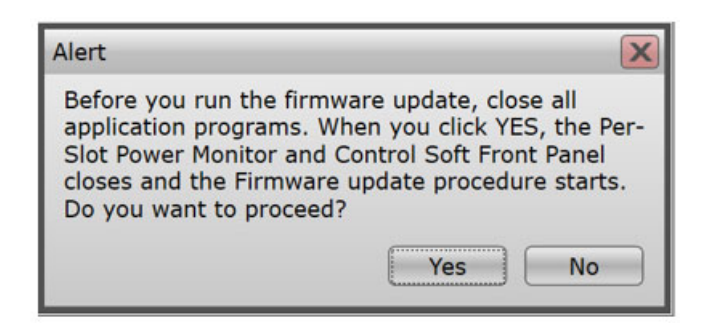

8 The Firmware Update Utility starts as shown in the following screen capture.

| PXIe Chassis ir<br>Instrument Moo | nformation:<br>del: M9046A                             | •                           |
|-----------------------------------|--------------------------------------------------------|-----------------------------|
| Serial number:                    | TW60500029                                             |                             |
| VISA address:                     | PXI0::11-0.0::INSTR                                    |                             |
| C:\Users\pngt                     | tester\Desktop\M9046A_PerSlotPower_2023A\Manifest_fimm | vare_M9046A_PerSlotF Browse |
| C:\Users\pngt                     | tester\Desktop\M9046A_PerSlotPower_2023A\Manifest_fimm | vare_M9046A_PerSlotF Browse |

#### 9 Click Browse.

- **10** Navigate to the location where you unzipped the firmware zip file. Select the file and click **Open**.
- 11 With the browse path filled in, click Next.
- 12 The Firmware Update Utility asks you to verify that you want to update the "Current version" to the "New version". To start the process, click "Update".

| fy Components                                               |                  |                               |
|-------------------------------------------------------------|------------------|-------------------------------|
| Update all components                                       |                  |                               |
| Firmware components to be updat<br>Chassis Manager Firmware | d Curren<br>9.01 | t version New version<br>9.01 |
| Estimated update time (minute                               | ): 2<br>Update   | Cancel                        |

**13** When the Firmware Update Utility finishes, it displays the following message. Follow the instructions to complete the firmware change process.

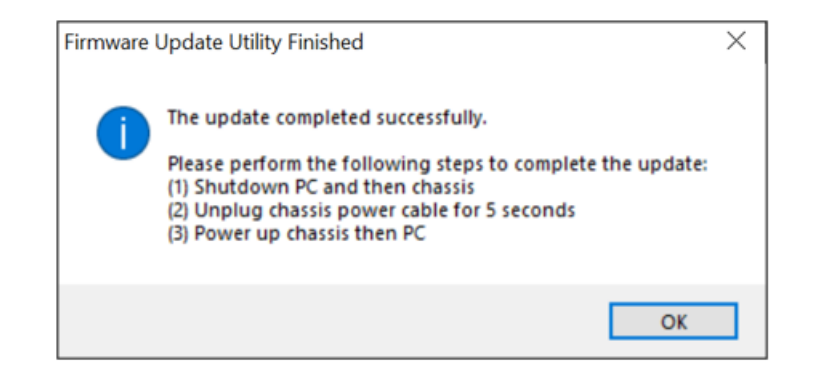

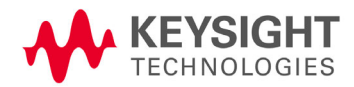

This information is subject to change without notice. © Keysight Technologies, 2023 Published in USA First Edition, May 2023

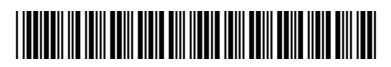

M9046-90026 www.keysight.com